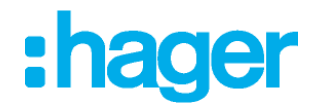

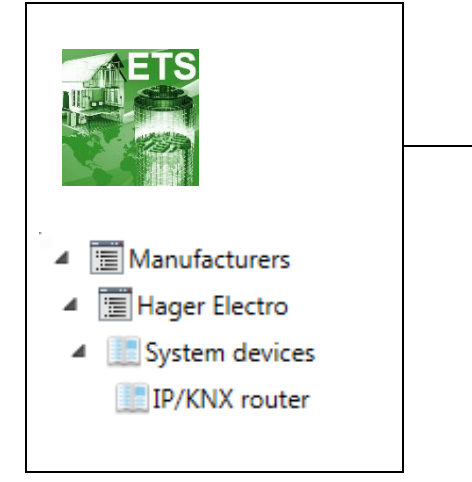

# Logiciel d'application

#### **Routeur KNX IP Secure**

Caractéristiques électriques/mécaniques : voir notice du produit

| Référence<br>produit | Désignation<br>produit   | Réf. logiciel<br>d'application | Produit filaire |
|----------------------|--------------------------|--------------------------------|-----------------|
| TYFS121              | Routeur KNX IP<br>Secure | STYFS121                       |                 |

# Table des matières

| 1. Application                                                                                                    | 3               |
|----------------------------------------------------------------------------------------------------|-----------------|
| 2. KNX Security                                                                                                    |                 |
| 2.1. KNX IP Security pour la fonction Routeur                                                                                                    |                 |
| 2.2. KNX IP Security pour la fonction Interface                                                                                                    |                 |
| 2.3. KNX Data Security pour l'appareil                                                                                                    |                 |
| 2.4. KNX Data Security pour les télégrammes de groupe                                                                                                    |                 |
| 3. Fonction coupleur (routage KNXnet/IP)                                                                                                    | 5               |
| 4. Fonction d'accès au bus (KNXnet/IP Tunneling)                                                                                                    | 7               |
| 5. Installation et connexion                                                                                                    | 7               |
| 5.1. Mode de programmation KNX                                                                                                    | 7               |
| 5.2. Affichage d'état                                                                                                    | 7               |
| 6. Paramètres d'usine par défaut                                                                                                    | 9               |
| 7. Paramètres d'interface dans ETS                                                                                                    | 10              |
| 8. Base de données ETS                                                                                                    | 12              |
| 9. Boîte de dialogue des paramètres ETS                                                                                                    |                 |
| 9.1. Paramètres généraux                                                                                                    |                 |
| 9.2. Routage (KNX -> IP)                                                                                                    |                 |
|                                                                                                    |                 |
| 9.3. Routage (IP -> KNX)                                                                                                    |                 |
| 9.3. Routage (IP -> KNX)                                                                                                    | 19              |
| <ul> <li>9.3. Routage (IP -&gt; KNX)</li> <li><b>10. Programmation</b></li> <li>10.1. Via le bus KNX</li> </ul>                                                                                                    | <b>19</b><br>19 |
| <ul> <li>9.3. Routage (IP -&gt; KNX)</li> <li><b>10. Programmation</b></li> <li>10.1. Via le bus KNX</li> <li>10.2. Via KNXnet/IP Tunneling.</li> </ul>                                                                                                    |                 |
| <ul> <li>9.3. Routage (IP -&gt; KNX)</li> <li><b>10. Programmation</b></li> <li>10.1. Via le bus KNX</li> <li>10.2. Via KNXnet/IP Tunneling</li> <li>10.3. Via le routage KNXnet/IP</li> </ul>                                                                                                    |                 |
| <ul> <li>9.3. Routage (IP -&gt; KNX)</li> <li><b>10. Programmation</b></li> <li>10.1. Via le bus KNX</li> <li>10.2. Via KNXnet/IP Tunneling</li> <li>10.3. Via le routage KNXnet/IP</li> <li>10.4. Via une connexion IP directe</li> </ul>                                                                                                    |                 |
| <ul> <li>9.3. Routage (IP -&gt; KNX)</li> <li>10. Programmation</li> <li>10.1. Via le bus KNX</li></ul>                                                                                                    |                 |
| <ul> <li>9.3. Routage (IP -&gt; KNX)</li> <li>10. Programmation</li> <li>10.1. Via le bus KNX</li> <li>10.2. Via KNXnet/IP Tunneling</li> <li>10.3. Via le routage KNXnet/IP</li> <li>10.4. Via une connexion IP directe</li> <li>11. Accès à distance</li> <li>11.1. Accès à distance avec NAT</li> </ul>                                                                                          |                 |
| <ul> <li>9.3. Routage (IP -&gt; KNX)</li> <li><b>10. Programmation</b> <ul> <li>10.1. Via le bus KNX</li> <li>10.2. Via KNXnet/IP Tunneling.</li> <li>10.3. Via le routage KNXnet/IP</li> <li>10.4. Via une connexion IP directe.</li> </ul> </li> <li><b>11. Accès à distance</b> <ul> <li>11.1. Accès à distance avec NAT</li> <li>11.2. Accès à distance avec VPN</li> </ul> </li> </ul>         |                 |
| <ul> <li>9.3. Routage (IP -&gt; KNX)</li> <li>10. Programmation</li> <li>10.1. Via le bus KNX</li> <li>10.2. Via KNXnet/IP Tunneling</li> <li>10.3. Via le routage KNXnet/IP</li> <li>10.4. Via une connexion IP directe</li> <li>11. Accès à distance</li> <li>11.1. Accès à distance avec NAT</li> <li>11.2. Accès à distance avec VPN</li> <li>11.3. Accès à distance et sécurité KNX</li> </ul> |                 |

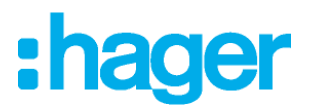

# 1. Application

Le routeur KNX IP Secure permet le transfert de télégrammes entre différentes lignes via un réseau local (IP) comme backbone rapide. L'appareil sert également d'interface de programmation entre un PC et le bus KNX (pour la programmation ETS, par exemple).

Il prend en charge KNX Security. L'option peut être activée dans ETS. En tant que routeur sécurisé, l'appareil permet le couplage de communications non sécurisées sur une ligne KNX TP, avec un réseau IP sécurisé.

KNX Security empêche également tout accès non autorisé à la fonction d'interface (tunneling).

L'adresse IP peut être attribuée via DHCP ou via la configuration ETS. L'appareil fonctionne selon la spécification KNXnet/IP en utilisant core, device management, tunneling et routing.

Le routeur KNX IP Secure dispose d'une table de filtrage étendue pour les groupes principaux 0.31 et peut mettre en mémoire tampon jusqu'à 150 télégrammes. L'alimentation est assurée par le bus KNX.

# 2. KNX Security

La norme KNX a été enrichie avec KNX Security pour protéger les installations KNX contre les accès non autorisés. KNX Security empêche de manière fiable la surveillance des communications et la manipulation du système.

La spécification KNX Security établit une distinction entre KNX IP Security et KNX Data Security. KNX IP Security protège les communications sur IP, tandis que sur KNX TP, les communications restent non chiffrées. Ainsi, KNX IP Security peut également être utilisé sur les systèmes KNX existants et avec des appareils KNX TP non sécurisés.

KNX Data Security décrit le chiffrement au niveau du télégramme. Cela signifie que les télégrammes transmis sur le bus à paire torsadée sont également cryptés.

# 2.1. KNX IP Security pour la fonction Routeur

Le couplage de lignes KNX TP individuelles via IP est appelé routage KNX IP. Les communications entre tous les routeurs KNX IP connectés sont transmises via le multicast (multidiffusion) UDP.

Les communications de routage sont chiffrées avec KNX IP Security. Cela signifie que seuls les appareils IP qui connaissent la clé peuvent décrypter les communications et envoyer des télégrammes valides. Un horodatage figurant dans le télégramme de routage garantit qu'aucun télégramme déjà enregistré ne peut être relu. Cela empêche l'attaque dite « par rejeu ».

La clé des communications de routage est réaffectée par ETS pour chaque installation. Si KNX IP Security est utilisé pour le routage, tous les appareils KNX IP connectés doivent prendre en charge cette sécurité et être configurés en conséquence.

# 2.2. KNX IP Security pour la fonction Interface

Lors de l'utilisation d'un routeur KNX IP comme interface au bus, l'accès à l'installation est possible sans sécurité pour tous les appareils qui ont accès au réseau IP. Pour KNX Security, un mot de passe est nécessaire. Une connexion sécurisée est déjà établie pour la transmission du mot de passe. Toutes les communications via IP sont cryptées et sécurisées.

# 2.3. KNX Data Security pour l'appareil

Le routeur KNX IP Secure prend également en charge KNX Data Security afin de protéger l'appareil contre les accès non autorisés du bus KNX. Si le routeur KNX IP est programmé via le bus KNX, cette opération est réalisée avec télégrammes cryptés.

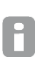

Les télégrammes cryptés sont plus longs que les télégrammes non cryptés utilisés auparavant. Pour une programmation sécurisée via le bus, il est donc nécessaire que l'interface utilisée (par exemple USB) et les coupleurs de ligne intermédiaire prennent en charge les trames longues KNX.

# 2.4. KNX Data Security pour les télégrammes de groupe

Les télégrammes provenant du bus et qui n'adressent pas le routeur KNX IP en tant que dispositif sont transférés ou bloqués, selon les réglages de filtrage (paramètres et table de filtrage). Peu importe que les télégrammes soient cryptés ou non. Le transfert s'effectue exclusivement sur la base de l'adresse de destination. Les propriétés de sécurité sont vérifiées par le destinataire concerné.

KNX Data Security et KNX IP Security peuvent être utilisés en parallèle. Dans ce cas, par exemple, un capteur KNX envoie au bus un télégramme de groupe crypté avec KNX Data Security. Lors du transfert via KNX IP avec KNX IP Security, le télégramme crypté est de nouveau crypté, ainsi que les télégrammes non cryptés. Tous les participants au niveau KNX IP qui prennent en charge KNX IP Security peuvent décoder le cryptage IP, mais pas la sécurité des données. Par conséquent, le télégramme des autres routeurs KNX IP est à nouveau transmis à la (aux) ligne(s) cible(s) avec KNX Data Security. Seuls les appareils qui connaissent la clé utilisée pour la sécurité des données peuvent interpréter le télégramme.

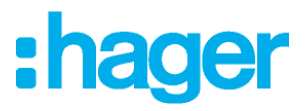

# 3. Fonction coupleur (routage KNXnet/IP)

Le routeur KNX IP Secure fonctionne comme un coupleur de ligne ou backbone. Dans les deux cas, le réseau local (IP) est utilisé comme backbone.

Le tableau suivant montre les possibilités d'application du routeur KNX IP par rapport à la topologie classique :

|                    | Topologie              | Couplage IP            | Couplage IP             |
|--------------------|------------------------|------------------------|-------------------------|
|                    | classique              | des zones              | de lignes               |
|                    | (sans IP)              | (couplage de zones IP) | (Coupleur de lignes IP) |
| Zone<br>(Backbone) | ТР                     | IP                     | IP                      |
| Couplage           | Coupleur de lignes KNX | Routeur KNX IP         | Directement via         |
|                    | (max. 15 unités)       | (max. 15 unités)       | un commutateur LAN      |
| Ligne principale   | TP                     | TP                     | IP                      |
| Couplage           | Coupleur de lignes KNX | Coupleur de lignes KNX | Routeur KNX IP          |
|                    | (max. 15 x 15 unités)  | (max. 15 x 15 unités)  | (max. 225 unités)       |
| Ligne              | TP                     | TP                     | TP                      |

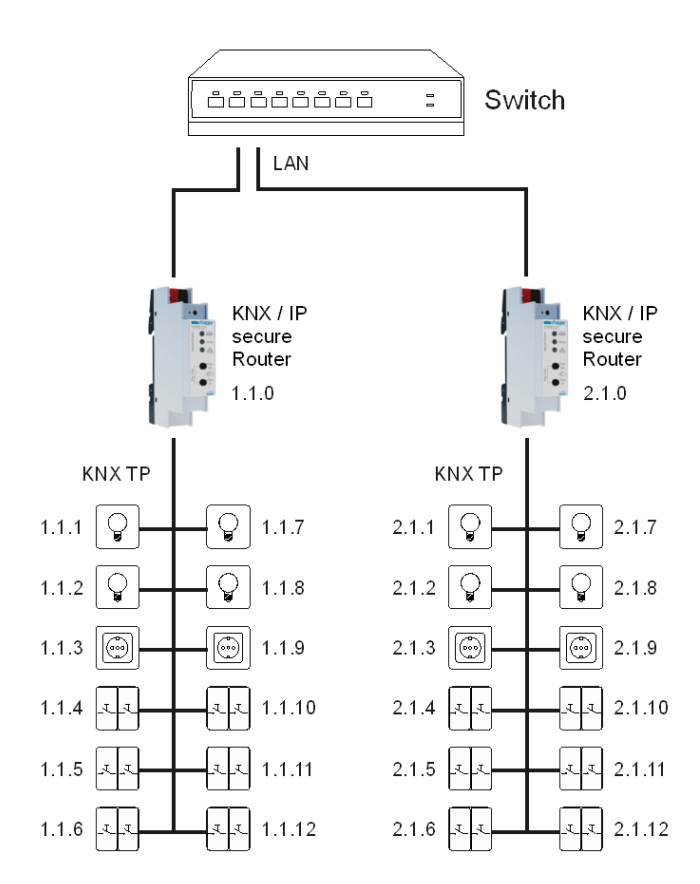

Figure 1 - Routeur KNX IP utilisé comme coupleur de ligne

L'adresse individuelle attribuée au routeur KNX IP Secure détermine si l'appareil fonctionne comme un coupleur de lignes ou de zones. Si l'adresse individuelle se présente sous la forme x.y.0 (x, y : 1.1.15), le routeur fonctionne comme un coupleur de lignes. S'il se présente sous la forme x.0.0 (x : 1.1.15), le routeur agit en tant que coupleur backbone.

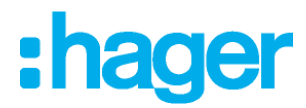

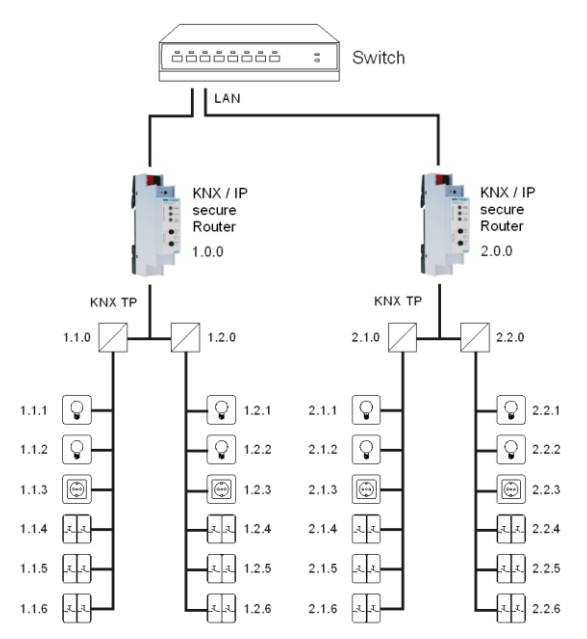

Figure 2 - Routeur KNX IP comme coupleur de zones

- Si le routeur KNX IP Secure est utilisé comme coupleur de zones (x.0.0), il ne doit pas y avoir de routeur KNX IP dans la topologie située au-dessous. Par exemple, si un routeur KNX IP porte l'adresse individuelle 1.0.0, il ne doit pas y avoir de routeur KNX IP portant l'adresse 1.1.0.
- Si le routeur KNX IP Secure est utilisé comme coupleur de lignes (x.y.0), il ne doit pas y avoir de routeur KNX IP dans la topologie située au-dessus. Par exemple, si un routeur KNX IP porte l'adresse individuelle 1.1.0, aucun routeur KNX IP ne doit porter l'adresse 1.0.0.

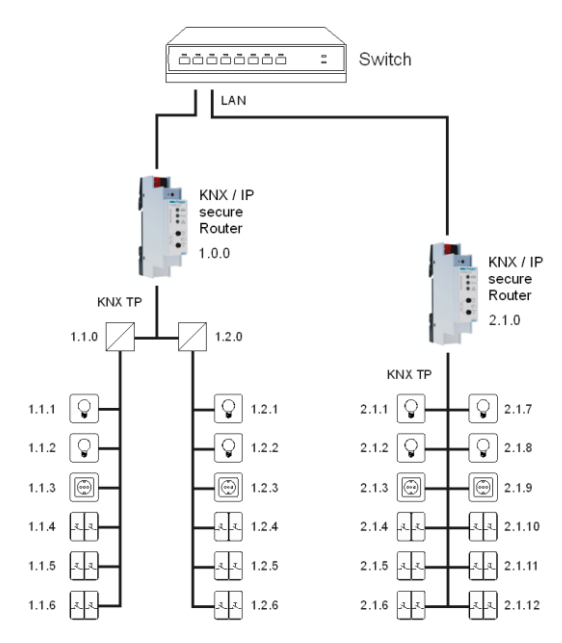

Figure 3 - Routeur IP KNX utilisé comme coupleur de lignes et de zones

Le routeur KNX IP possède une table de filtrage, et contribue ainsi à réduire la charge du bus. La table de filtrage (8kB) prend en charge la plage d'adresses de groupe étendue (groupes principaux 0.31) et est automatiquement générée par ETS.

En raison de la différence de vitesse entre Ethernet (10/100 MBit/s) et KNX TP (9,6 kBit/s), un nombre beaucoup plus élevé de télégrammes peut être transmis sur IP. Si plusieurs télégrammes consécutifs sont transmis pour la même ligne, ils doivent être mis en mémoire tampon dans le routeur, pour éviter la perte de télégrammes. Le routeur KNX IP Secure dispose d'une mémoire suffisante pour 150 télégrammes (de IP à KNX).

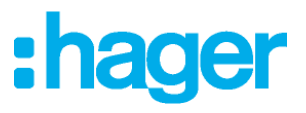

# 4. Fonction d'accès au bus (KNXnet/IP Tunneling)

Le routeur KNX IP Secure peut être utilisé comme interface avec KNX. Le bus KNX est accessible depuis n'importe quel point du réseau local. Pour cela, une adresse individuelle supplémentaire doit être attribuée. Cette opération est décrite dans les sections suivantes.

# 5. Installation et connexion

Le routeur KNX IP Secure a été conçu pour être installé sur un rail DIN d'une largeur de 1 unité (18 mm). Il comporte les contrôles et affichages suivants :

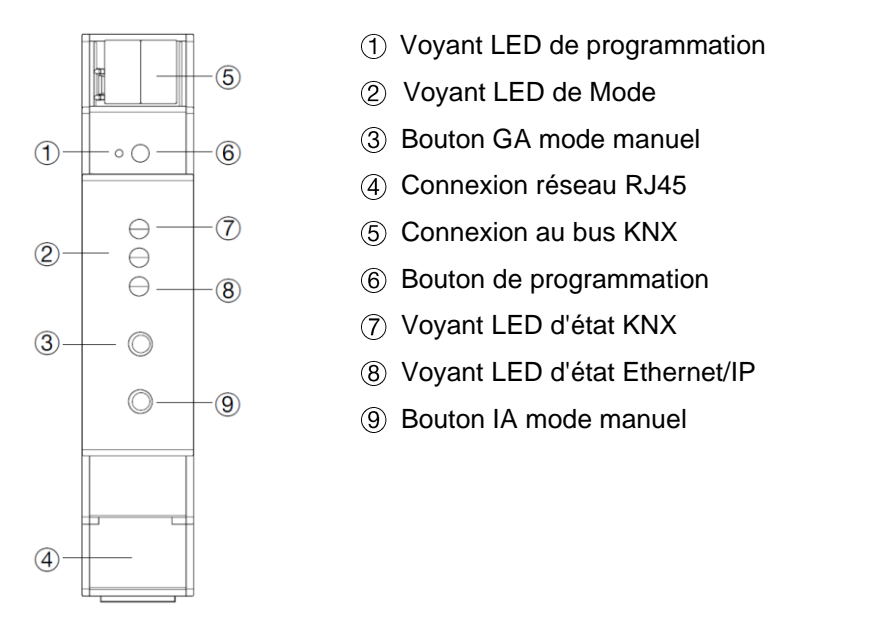

Le routeur KNX IP Secure est alimenté par le bus KNX. Une alimentation externe n'est pas nécessaire.

L'appareil ne fonctionne pas sans l'alimentation du bus.

#### 5.1. Mode de programmation KNX

Le mode de programmation KNX s'active/se désactive soit en appuyant sur le bouton de programmation KNX (6) , soit en appuyant simultanément sur les boutons (3) et (9).

#### 5.2. Affichage d'état

Le voyant KNX ⑦ s'allume en vert si l'appareil est alimenté avec succès par le bus KNX. Ce voyant indique la présence de télégrammes sur le bus KNX par un clignotement.

Les défaillances de communication (par exemple, les répétitions de télégrammes ou les fragments de télégrammes) sont indiquées par un bref changement de la couleur du voyant LED, en rouge.

| État des voyants LED (7)    | Signification                                           |
|-----------------------------|---------------------------------------------------------|
| Voyant LED vert             | L'appareil est correctement alimenté par le bus<br>KNX. |
| Voyant LED clignote en vert | Trafic de télégrammes sur le bus KNX                    |
| Voyant LED brièvement rouge | Défaillances de communication sur le bus KNX            |

Tableau 1 - Aperçu des différentes indications des voyants LED KNX

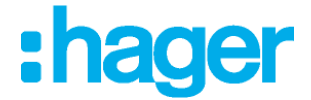

Le voyant IP (3) s'allume lorsqu'une liaison Ethernet est active. Ce voyant est vert si l'appareil a des paramètres IP valides (adresse IP, sous-réseau et passerelle). Avec des paramètres IP non valides ou inexistants, le voyant est rouge. C'est également le cas si, par exemple, l'appareil n'a pas encore reçu les paramètres IP de la part d'un serveur DHCP. Le voyant LED indique la présence de télégrammes IP par un clignotement.

| État des voyants LED (8)    | Signification                                                                                                    |
|-----------------------------|----------------------------------------------------------------------------------------------------|
| Voyant LED vert             | Une liaison Ethernet est active sur l'appareil, qui a des paramètres IP valides.                                                                   |
| Voyant LED rouge            | L'appareil a une liaison Ethernet active et des paramètres IP non valides (ou n'a pas encore reçu les paramètres IP de la part d'un serveur DHCP). |
| Voyant LED clignote en vert | Trafic de télégrammes IP                                                                                                    |

Tableau 2 - Présentation des différentes indications du voyant LED IP

À des fins de test (par exemple, lors de la mise en service), les paramètres de routage configurés (filtre ou bloc) peuvent être contournés via un fonctionnement manuel.

Avec le bouton Pass GAs (3) le transfert des télégrammes adressés aux groupes peut être activé.

Avec le bouton Pass IAs (9) le transfert de télégrammes adressés individuellement peut être activé.

Cela se traduit par un clignotement du voyant de Mode ② (orange). Si les deux modes sont activés, le voyant de Mode ② clignote deux fois.

Appuyez sur le bouton Pass GAs ③ ou sur le bouton Pass IAs ⑨; ces paramètres peuvent être sélectionnés et désélectionnés à la demande. Via la fonction Escape (Esc), l'opération manuelle peut être arrêtée en appuyant simultanément sur les boutons Pass GAs ③ et Pass IAs ⑨.

Si ni le mode de programmation ni le fonctionnement manuel ne sont actifs, le voyant LED de Mode 2 peut visualiser les erreurs de configuration.

| État des voyants LED (2)        | Signification                                                                                                    |
|---------------------------------|----------------------------------------------------------------------------------------------------|
| Voyant LED vert                 | Le dispositif fonctionne en mode standard.                                                                                                    |
| Voyant LED rouge                | Le mode de programmation est actif                                                                                                    |
| Voyant LED clignote 1x orange   | Le mode de programmation n'est pas actif.<br>Le fonctionnement manuel est actif.<br>Transfert IA ou GA                                                                                 |
| Voyant LED clignote 2x orange   | Le mode de programmation n'est pas actif.<br>Le fonctionnement manuel est actif.<br>Transfert IA et GA                                                                                 |
| Le voyant LED clignote en rouge | Le mode de programmation n'est pas actif.<br>Le fonctionnement manuel n'est pas actif.<br>L'appareil n'est pas chargé correctement, par exemple<br>après un téléchargement interrompu. |

Tableau 3 - Présentation des différentes indications du voyant LED de Mode

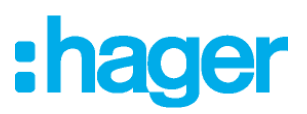

# 6. Paramètres d'usine par défaut

Configuration d'usine par défaut :

| Adresse individuelle du dispositif :                        | 15.15.255 |
|-------------------------------------------------------------|-----------|
| Nombre de configurations KNXnet/IP Tunneling configurées :  | 1         |
| Adresse individuelle de la configuration de tunnelisation : | 15.15.240 |
| Attribution d'adresses IP :                                 | DHCP      |
| Clé initiale (FDSK) :                                       | active    |
| Mode de sécurité :                                          | inactif   |
|                                                             |           |

#### Rétablir les paramètres d'usine de l'appareil (Master Reset)

Il est possible de rétablir les paramètres d'usine de l'appareil :

- Déconnectez le connecteur KNX Bus (5) de l'appareil.
- Appuyez sur le bouton de programmation KNX 6 et maintenez-le enfoncé
- Reconnectez le connecteur KNX Bus (5) de l'appareil.
- Maintenez le bouton de programmation KNX 6 enfoncé pendant au moins 6 secondes
- Un bref clignotement de tous les voyants LED (①②⑦⑧) permet de visualiser la réinitialisation des paramètres d'usine par défaut de l'appareil.

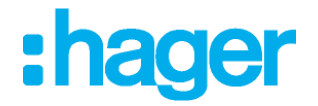

# 7. Paramètres d'interface dans ETS

Les interfaces KNX d'ETS peuvent être sélectionnées et configurées via le menu « Interfaces Bus » d'ETS.

ETS peut accéder aux routeurs KNX IP configurés, même sans entrée dans la base de données. Si la configuration du routeur KNX IP ne respecte pas les conditions de l'installation KNX, elle doit être configurée via un projet ETS. Pour plus d'informations, consultez la section ETS consacrée aux bases de données.

En tant que valeur par défaut, l'attribution de l'adresse IP est définie sur « obtenir une adresse IP automatiquement » et aucun autre paramètre n'est donc nécessaire. Pour pouvoir utiliser cette fonctionnalité, un serveur DHCP doit être présent sur le LAN (par exemple, de nombreux routeurs DSL possèdent un serveur DHCP intégré).

Après avoir connecté le routeur KNX IP au réseau local (LAN) et au bus KNX, il doit apparaître automatiquement dans ETS, dans le menu « Bus » sous « Interfaces Trouvées ».

En cliquant sur l'interface découverte, cette dernière est sélectionnée comme interface actuelle. Sur le côté droit de la fenêtre ETS, toutes les informations et options spécifiques de la connexion apparaissent.

Le nom d'appareil indiqué et la « Host Individual Address » (adresse individuelle de l'appareil) peuvent alors être modifiés dans votre projet ETS.

Comme tous les appareils KNX programmables, le routeur KNX IP Secure a une adresse individuelle qui peut être utilisée pour l'accès à l'appareil. Elle est utilisée, par exemple, par ETS lors du transfert vers le routeur KNX IP via le bus.

Pour la fonction d'interface, l'appareil contient des adresses individuelles supplémentaires qui peuvent être définies dans ETS. Lorsqu'un client (par exemple ETS) envoie via le routeur KNX IP des télégrammes au bus, ceux-ci contiennent une adresse d'expéditeur figurant parmi les adresses supplémentaires. Chaque adresse est associée à une connexion. Les télégrammes de réponse peuvent ainsi être clairement transmis au client respectif.

Les adresses individuelles supplémentaires doivent être sélectionnées dans la plage d'adresses de la ligne de bus dans laquelle l'interface est installée ; elles ne peuvent pas être utilisées par un autre appareil

#### Exemple :

| Adresse du dispositif | 1.1.10   |
|-----------------------|----------|
| Connexion 1           | 11.1.240 |
| Connexion 2           | 11.1.241 |
| Connexion 3           | 11.1.242 |
| Connexion 4           | 11.1.243 |
| Connexion 5           | 11.1.244 |
| Connexion 6           | 11.1.245 |
| Connexion 7           | 11.1.246 |
| Connexion 8           | 11.1.247 |

(adresse dans la topologie ETS)
(1. adresse supplémentaire)
(2. adresse supplémentaire)
(3. adresse supplémentaire)
(4. adresse supplémentaire)
(5. adresse supplémentaire)
(6. adresse supplémentaire)
(7. adresse supplémentaire)
(8. adresse supplémentaire)

La section « Adresse Individuelle » vous permet de sélectionner l'adresse KNX individuelle de la connexion KNXnet/IP Tunneling actuellement utilisée.

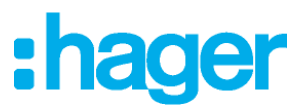

| Overview Bas Catalogs Settings                          |                                                                             |                   |                  |                   |
|---------------------------------------------------------|-----------------------------------------------------------------------------|-------------------|------------------|-------------------|
| - Contextans                                            | Current Interface<br>110 KNX IP Router secure<br>Individual Address: 11,240 |                   |                  |                   |
| Options                                                 | <ul> <li>Configured Interfaces</li> </ul>                                   | 🕂 Add 🛛 🛓 import. | 1 isport.        |                   |
| - Mositor                                               | Discovered Interfaces                                                       |                   |                  |                   |
| Group Maritan                                           | als 110 KNK P Router secure                                                 | 1                 | 192,1681.31-3671 | 00.24-60-01-87-88 |
| Name<br>KNX IP Router secure<br>Host Individual Address | 9                                                                           |                   |                  |                   |
| 1.1.0                                                   |                                                                             |                   |                  |                   |
| Individual address                                      |                                                                             |                   |                  |                   |
| 1.1.240                                                 | -                                                                           |                   |                  |                   |
| IP Address                                              |                                                                             |                   |                  |                   |
| 192.168.1.31                                            |                                                                             |                   |                  |                   |
| Port                                                    |                                                                             |                   |                  |                   |
| 3671                                                    |                                                                             |                   |                  |                   |
| MAC Address                                             |                                                                             |                   |                  |                   |
| 00:24:6D:01:87:BE                                       |                                                                             |                   |                  |                   |
|                                                         |                                                                             | 1                 |                  |                   |

Figure 4 - IP Tunneling

L'adresse individuelle de l'appareil KNX et les adresses individuelles des connexions Tunneling supplémentaires peuvent être modifiées dans le projet ETS après l'ajout de l'appareil au projet.

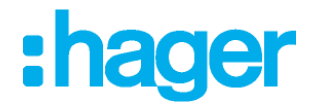

# 8. Base de données ETS

La base de données ETS (ETS 5.7 ou version ultérieure) peut être téléchargée sur le site Web du routeur KNX IP Secure ou via le catalogue en ligne KNX.

Si la fonctionnalité KNX IP Secure ne vous intéresse pas, vous avez toujours la possibilité d'utiliser une version non sécurisée de l'application pour configurer votre appareil.

Si vous utilisez la version sécurisée de l'application, les étapes suivantes doivent être effectuées.

Si le premier produit est inséré dans un projet avec KNX Security, ETS vous invite à entrer un mot de passe de projet.

| • ×                                                                                                    |
|----------------------------------------------------------------------------------------------------|
| Change Project Password<br>Demo Project KNX IP Router secure                                                                                                    |
| Enter a new password for the project. To clear a previously set<br>project password, the Clear Password button must be pressed.                                                                                                   |
| A good password should consist of at least eight characters $\checkmark$ , at least one number $\checkmark$ , one uppercase letter $\checkmark$ , one lowercase letter $\checkmark$ , and have a special character $\checkmark$ . |
| New Password                                                                                                    |
| Good                                                                                                    |
| Confirm Password ✓<br>••••••                                                                                                    |
|                                                                                                    |
| Clear Password OK Cancel                                                                                                    |

Figure 5 : Définition du mot de passe du projet

Ce mot de passe protège le projet ETS contre les accès non autorisés. Ce mot de passe n'est pas une clé utilisée pour la communication KNX. L'entrée du mot de passe peut être ignorée en cliquant sur le bouton « Annuler », mais cela n'est pas recommandé, pour des raisons de sécurité.

ETS nécessite un certificat pour chaque appareil créé dans ETS qui utilise KNX Security. Ce certificat contient le numéro de série de l'appareil, ainsi qu'une clé intangible (FDSK = Factory Default Setup Key).

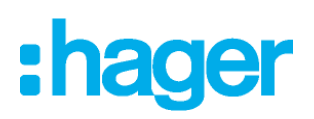

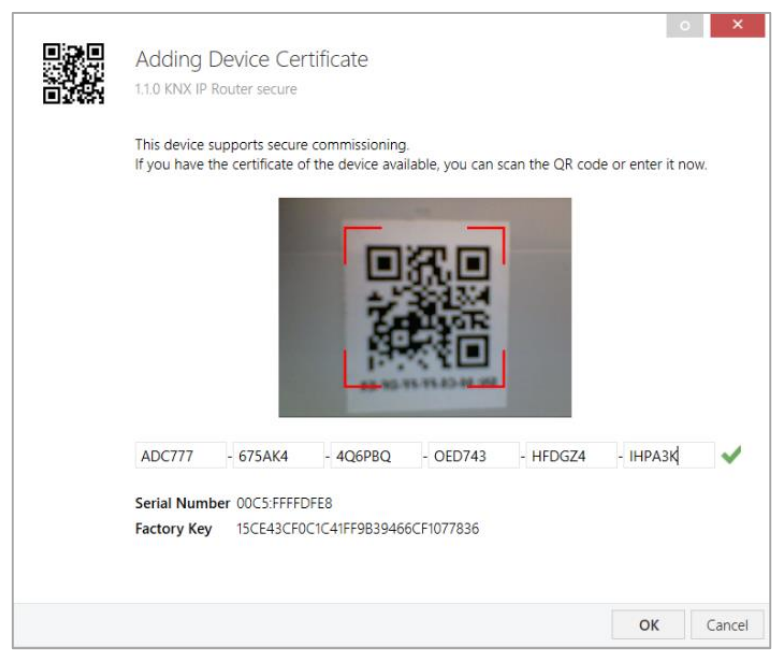

Figure 6 - Ajout d'un certificat d'appareil

Le certificat est imprimé sous forme de texte sur l'appareil. Il peut également être facilement scanné à partir du QR code imprimé via une webcam.

La liste de tous les certificats d'appareils peut être gérée dans la fenêtre Vue d'ensemble - Projets - Sécurité.

Cette clé initiale est nécessaire pour mettre un appareil en service en toute sécurité dès le début. Même si le téléchargement ETS est enregistré par un tiers, ce dernier n'a aucun accès par la suite aux appareils sécurisés. Au cours du premier téléchargement sécurisé, la clé initiale est remplacée par ETS par une nouvelle clé générée individuellement pour chaque appareil. Cela empêche les personnes ou les dispositifs qui connaissent la clé initiale d'accéder à l'appareil. La clé initiale n'est réactivée qu'après une réinitialisation de type Master Reset.

Le numéro de série du certificat permet à ETS d'affecter la clé appropriée à un appareil lors d'un téléchargement.

Dans ETS, certains paramètres s'affichent dans la fenêtre Propriétés (sur le côté droit) en plus de la fenêtre Paramètres. Les paramètres IP peuvent être définis ici. Les adresses supplémentaires des connexions d'interface sont affichées dans la vue topologique.

| Devices 🔻                               |
|-----------------------------------------|
| Dynamic Folders                         |
| I5.15.0 KNX IP Router secure            |
| 🕹 15.15.1 KNXnet/IP tunneling interface |
| 🕹 15.15.2 KNXnet/IP tunneling interface |
| 🕹 15.15.3 KNXnet/IP tunneling interface |
| 🕹 15.15.4 KNXnet/IP tunneling interface |
| 🕹 15.15.5 KNXnet/IP tunneling interface |
| 🕹 15.15.6 KNXnet/IP tunneling interface |
| 🕹 15.15.7 KNXnet/IP tunneling interface |
| 🕹 15.15.8 KNXnet/IP tunneling interface |
|                                         |

Figure 7 : Appareils

Chaque adresse individuelle KNX peut être modifiée en cliquant sur l'entrée de liste et en tapant l'adresse souhaitée dans la zone de texte « Adresse Individuelle ». Si le cadre de la zone de texte devient rouge une fois que vous avez entré l'adresse, cela signifie que l'adresse est déjà utilisée dans votre projet ETS.

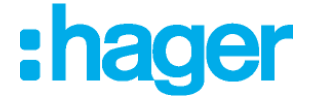

Assurez-vous qu'aucune des adresses ci-dessus n'est déjà utilisée dans votre installation KNX.

Lorsque vous cliquez sur l'entrée du dispositif « Routeur KNX/IP Secure» dans la vue topologique de vos projets ETS, une colonne d'informations « Propriétés » apparaît à droite de la fenêtre ETS. Dans la vue d'ensemble « Paramètres », vous pouvez modifier le nom de l'appareil.

| 070                                                                                                    |                                               |                            | ~           |      |
|----------------------------------------------------------------------------------------------------|-----------------------------------------------|----------------------------|-------------|------|
| i i i i i i i i i i i i i i i i i i i                                                                                                    |                                               |                            | <b>()</b>   |      |
| Settings                                                                                                    | IP                                            | Comments                   | Information |      |
| Name                                                                                                    |                                               |                            |             |      |
| KNX IP Router secu                                                                                                    | re                                            |                            |             |      |
| Individual Address                                                                                                    | 5                                             |                            |             |      |
|                                                                                                    |                                               | 1.1                        | . 0 ‡       | Park |
| Description                                                                                                    |                                               |                            |             |      |
|                                                                                                    |                                               |                            |             |      |
|                                                                                                    |                                               |                            |             |      |
|                                                                                                    |                                               |                            |             |      |
|                                                                                                    |                                               |                            |             |      |
|                                                                                                    |                                               |                            |             |      |
| Last Modified                                                                                                    | 07.05.2019                                    | 12:29                      |             |      |
| Last Modified<br>Last Downloaded                                                                                                    | 07.05.2019                                    | ) 12:29<br>) 12:29         |             |      |
| Last Modified<br>Last Downloaded<br>Serial Number                                                                                          | 07.05.2019<br>07.05.2019<br>00C5:0102         | ) 12:29<br>) 12:29<br>1BA7 |             |      |
| Last Modified<br>Last Downloaded<br>Serial Number<br>Secure Commission                                                                     | 07.05.2019<br>07.05.2019<br>00C5:0102         | ) 12:29<br>) 12:29<br>18A7 |             |      |
| Last Modified<br>Last Downloaded<br>Serial Number<br>Secure Commissio                                                                      | 07.05.2019<br>07.05.2019<br>00C5:0102<br>ning | ) 12:29<br>) 12:29<br>1BA7 |             | •    |
| Last Modified<br>Last Downloaded<br>Serial Number<br>Secure Commissio<br>Activated                                                         | 07.05.2019<br>07.05.2019<br>00C5:0102<br>ning | ) 12:29<br>) 12:29<br>1BA7 |             | •    |
| Last Modified<br>Last Downloaded<br>Serial Number<br>Secure Commissio<br>Activated                                                         | 07.05.2019<br>07.05.2019<br>00C5:0102<br>ning | ) 12:29<br>) 12:29<br>18A7 |             | •    |
| Last Modified<br>Last Downloaded<br>Serial Number<br>Secure Commissio<br>Activated                                                         | 07.05.2019<br>07.05.2019<br>00C5:0102<br>ning | 9 12:29<br>9 12:29<br>1BA7 |             | •    |
| Last Modified<br>Last Downloaded<br>Serial Number<br>Secure Commissio<br>Activated<br>Activated<br>Secure Tunneling<br>Activated           | 07.05.2019<br>07.05.2019<br>00C5:0102<br>ning | 9 12:29<br>9 12:29<br>1BA7 |             | •    |
| Last Modified<br>Last Downloaded<br>Serial Number<br>Secure Commissio<br>Activated<br>Activated<br>Secure Tunneling<br>Activated<br>Status | 07.05.2019<br>07.05.2019<br>00C5:0102<br>ning | ) 12:29<br>) 12:29<br>1BA7 |             | •    |

Figure 8 - Propriétés

Si le Tunneling sécurisé est activé, un mot de passe unique sera créé automatiquement pour chaque tunnel. Ces mots de passe peuvent être affichés dans la vue d'ensemble « Paramètres », lorsqu'un tunnel est sélectionné.

| Propert       | ies      |              | >   |
|---------------|----------|--------------|-----|
| ê             |          | 1            |     |
| Settings      | Comments | Information  |     |
| Name          |          |              |     |
|               |          |              |     |
| Individual Ac | ldress   |              |     |
|               |          | 1.1 240 🌻 Pi | ark |
| Description   |          |              |     |
|               |          |              |     |
|               |          |              |     |
|               |          |              |     |
| 💙 Password    | I        |              |     |
| A?+Osw%P      |          |              |     |

Figure 9 - Propriétés

Dans la vue d'ensemble « IP », les options spécifiques au réseau IP du routeur KNX IP Secure peuvent être modifiées.

En remplaçant « Obtenir une adresse IP automatiquement » par « Utiliser une adresse IP statique », l'adresse IP, le masque de sous-réseau et la passerelle par défaut peuvent être définis librement.

8

Toutes les modifications apportées au menu des propriétés prennent effet uniquement après un téléchargement réussi de l'application

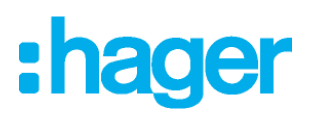

| Settings IP Comments Information Obtain an IP address automatically Obtain an IP address automatically Use a static IP address IP Address 192.168.1.31 Subnet Mask 255.255.20 Default Gateway 192.168.1.1 MAC Address 00.24:6D:01:87:8E Multicast Address 224.0.23.12 Commissioning Password Nu_38:+k Cood Authentication Code *An <ptm( good<="" th=""><th>Properties</th><th></th><th></th><th></th><th>&gt;</th></ptm(>                                                                                                    | Properties                                                    |               |           |             | > |
|----------------------------------------------------------------------------------------------------|---------------------------------------------------------------|---------------|-----------|-------------|---|
| Settings       IP       Comments       Information         Obtain an IP address automatically       Obtain an IP address automatically       Information         Outs a static IP address       IP       IP       IP         IP       Comments       Information         Obtain an IP address automatically       Information         IP       IP       Information         Obtain an IP address       IP       Information         IP       IP       Information         IP       Information       Information         IP       IP       Information         Obtain an IP address       Information         192.168.1.1       Information         MAC Address       Information         00:24:6D:01:87:8E       Information         Multicast Address       Information         224.02:3.12       Information         Comments in Information       Information         Multicast Address       Information         Information       Information         Multicast Address       Information         Information       Information         Information       Information         Information       Informatin         Informatin       Info                             |                                                               |               |           |             |   |
| Settings     IP     Comments     Information       Obtain an IP address automatically     Information     Information       IV Use a static IP address     Information     Information       IP Address     Information     Information       IP Address | <u></u>                                                       | 1             |           | <b>(i)</b>  |   |
| Obtain an IP address automatically<br>Obtain an IP address Use a static IP address IP Address 192.168.1.31 Subnet Mask 255.255.255.0 Default Gateway 192.168.1.1 MAC Address 00:24:6D:01:87:8E Multicast Address 224.0.23.12  Commissioning Password Nu_?8:+k Good  Authentication Code *Ah <ptm( good<="" td=""><td>Settings</td><td>IP</td><td>Comments</td><td>Information</td><td></td></ptm(>                                                                                                    | Settings                                                      | IP            | Comments  | Information |   |
| Use a static IP address  IP Address  192.168.1.31  Subnet Mask 255.255.255.0  Default Gateway 192.168.1.1  MAC Address 00:24:6D:01:87:8E  Multicast Address 224.0.23.12  Commissioning Password Nu_28:+k Good  Authentication Code *Ah <ptm( good<="" td=""><td>Obtain an IP a</td><td>address autor</td><td>natically</td><td></td><td></td></ptm(>                                                                                                    | Obtain an IP a                                                | address autor | natically |             |   |
| Use a static IP address IP Address I92.168.1.31 Subnet Mask 255.255.255.0 Default Gateway 192.168.1.1 MAC Address 00:24:6D:01:87:8E Multicast Address 224.0.23.12 Commissioning Password Nu_78:+k Good Authentication Code *Ah <ptm( good<="" td=""><td></td><td></td><td>ioneony</td><td></td><td></td></ptm(>                                                                                                    |                                                               |               | ioneony   |             |   |
| IP Address         192.168.1.31         Subnet Mask         255.255.255.0         Default Gateway         192.168.1.1         MAC Address         00:24:6D:01:87:8E         Multicast Address         224.023.12         Commissioning Password         Nu_?8:+k         Good         *Ah <ptm(< td="">         Good</ptm(<>                                                                                                    | Use a static IP                                               | address       |           |             |   |
| 192.168.1.31<br>Subnet Mask<br>255.255.255.0<br>Default Gateway<br>192.168.1.1<br>MAC Address<br>00:24:6D:01:87:8E<br>Multicast Address<br>224.0.23.12<br>♥ Commissioning Password<br>Nu_?8:+k<br>Good<br>♥ Authentication Code<br>*Ah <ptm(<br>Good</ptm(<br>                                                                                                    | IP Address                                                    |               |           |             |   |
| Subnet Mask<br>255.255.255.0<br>Default Gateway<br>192.168.1.1<br>MAC Address<br>00:24:6D:01:87:8E<br>Multicast Address<br>224.0.23.12<br>Commissioning Password<br>Nu_78:+k<br>Good<br>Authentication Code<br>*Ah <ptm(<br>Good</ptm(<br>                                                                                                    | 192.168.1.31                                                  |               |           |             |   |
| 255.255.255.0  Default Gateway  192.168.1.1  MAC Address  00:24:6D:01:87:8E  Multicast Address  224.0.23.12  Commissioning Password  Nu_?8:+k  Good  Authentication Code *Ah <ptm( good<="" td=""><td>Subnet Mask</td><td></td><td></td><td></td><td></td></ptm(>                                                                                                    | Subnet Mask                                                   |               |           |             |   |
| Default Gateway 192.168.1.1 MAC Address 00:24:6D:01:87:8E Multicast Address 224.0.23.12 Commissioning Password Nu_78:+k Good Authentication Code *Ah <ptm( good<="" td=""><td colspan="5">255.255.255.0</td></ptm(>                                                                                                    | 255.255.255.0                                                 |               |           |             |   |
| 192.168.1.1<br>MAC Address<br>00:24:6D:01:87:8E<br>Multicast Address<br>224.0.23.12<br>Commissioning Password<br>Nu_?8:+k<br>Good<br>Authentication Code<br>*Ah <ptm(<br>Good</ptm(<br>                                                                                                    | Default Gateway                                               | y             |           |             |   |
| MAC Address 00:24:6D:01:87:8E Multicast Address 224.0.23.12 Commissioning Password Nu_?8:+k Good Authentication Code *Ah <ptm( good="" good<="" td=""><td>192.168.1.1</td><td></td><td></td><td></td><td></td></ptm(>                                                                                                    | 192.168.1.1                                                   |               |           |             |   |
| 00:24:6D:01:87:8E  Multicast Address 224.0.23.12  Commissioning Password Nu_?8:+k  Good Authentication Code *Ah <ptm( good<="" td=""><td>MAC Address</td><td></td><td></td><td></td><td></td></ptm(>                                                                                                    | MAC Address                                                   |               |           |             |   |
| Multicast Address 224.0.23.12 Commissioning Password Nu_?8:+k Good Authentication Code *Ah <ptm( good<="" td=""><td>00:24:6D:01:87:B</td><td>E</td><td></td><td></td><td></td></ptm(>                                                                                                    | 00:24:6D:01:87:B                                              | E             |           |             |   |
| 224.0.23.12 Commissioning Password Nu_?8:+k Good Authentication Code *Ah <ptm( good<="" td=""><td>Multicast Addre</td><td>55</td><td></td><td></td><td></td></ptm(>                                                                                                    | Multicast Addre                                               | 55            |           |             |   |
| Commissioning Password Nu_?8:+k Good Authentication Code *Ah <ptm( good<="" td=""><td colspan="5">224.0.23.12</td></ptm(>                                                                                                    | 224.0.23.12                                                   |               |           |             |   |
| Nu_?8:+k<br>Good<br>Authentication Code<br>*Ah <ptm(<br>Good</ptm(<br>                                                                                                    | Commission                                                    | ing Passwo    | rd        |             |   |
| Good<br>Authentication Code<br>*Ah <ptm(<br>Good</ptm(<br>                                                                                                    | Nu_78:+k                                                      |               |           |             |   |
| Authentication Code Ah <ptm( good<="" td=""><td>Good</td><td></td><td></td><td></td><td></td></ptm(>                                                                                                    | Good                                                          |               |           |             |   |
| *Ah <ptm(< td=""><td>🔵 Authenticati</td><td>ion Code</td><td></td><td></td><td></td></ptm(<>                                                                                                    | 🔵 Authenticati                                                | ion Code      |           |             |   |
| Good                                                                                                    | *Ah <ptm(< td=""><td></td><td></td><td></td><td></td></ptm(<> |               |           |             |   |
|                                                                                                    | Good                                                          |               |           |             |   |

Figure 10 - Propriétés

#### Adresse IP

Ici, l'adresse IP du routeur KNX IP Secure peut être entrée. Cela permet d'adresser l'appareil via le réseau IP (LAN). L'adressage IP doit être coordonné avec l'administrateur du réseau.

#### Masque de sous-réseau

Entrez le masque de sous-réseau ici. L'appareil utilise les valeurs entrées dans ce masque pour déterminer s'il existe un partenaire de communication sur le réseau local. S'il n'y a pas de partenaire sur le réseau local, l'appareil n'enverra pas les télégrammes directement au partenaire, mais à la passerelle qui achemine le télégramme.

#### Passerelle par défaut

Entrez ici l'adresse IP de la passerelle, par exemple le routeur DSL de l'installation.

#### Adresse de multidiffusion

Cette adresse est utilisée pour le routage des télégrammes sur IP. L'adresse IP multicast 224.0.23.12 a été réservée (KNXnet/IP) à l'IANA (Internet Assigned Numbers Authority) dans ce but. Si une adresse IP multicast différente est requise, elle doit être comprise entre 239.0.0.0 et 239.255.255.255.

#### Exemple d'attribution d'adresses IP :

Un PC est utilisé pour l'accès à l'interface sécurisée IP de KNX :

| Adresse IP du PC :  | 192.168.1.30  |
|---------------------|---------------|
| Sous-réseau du PC : | 255.255.255.0 |

Le routeur KNX IP Secure est situé sur le même réseau local, c'est-à-dire qu'il utilise le même sous-réseau. Le sous-réseau restreint les adresses IP qui peuvent être affectées. Dans cet exemple, l'adresse IP du routeur KNX IP doit être 192.168.1.xx, où xx peut être un nombre compris entre 1 et 254 (à l'exception de 30, déjà pris par le PC client). Il faudra s'assurer qu'aucune adresse IP n'est attribuée deux fois.

Adresse IP de l'interface IP : 192.168.1.31

Sous-réseau de l'interface IP :255.255.255.0

# :hager

# 9. Boîte de dialogue des paramètres ETS

Les paramètres suivants peuvent être définis à l'aide d'ETS.

#### 9.1. Paramètres généraux

| 15.15.0 KNX IP Router secure > General settings |                                       |                            |   |  |
|-------------------------------------------------|---------------------------------------|----------------------------|---|--|
| Description                                     | Note: For device name and IP settings | see dialog "Properties"    |   |  |
| General settings                                | Prog. mode on device front            | Oisabled O Enabled         |   |  |
| Routing (KNX -> IP)                             | Manual operation on device            | Enabled without time limit | • |  |
| Routing (IP -> KNX)                             |                                       |                            |   |  |

Figure 11 - Paramètres généraux

Pour les deux paramètres suivants, le téléchargement complet ou partiel de l'application ne sont pas fonctionnels si l'option « Utiliser une connexion IP directe si disponible» est activée. Si cette option est activée, le produit doit être redémarré pour que les paramètres soient pris en compte.

9.1.1. Mode de programmation à l'avant de l'appareil

En plus du bouton de programmation normal ⑥, vous pouvez activer le mode de programmation sur le devant de l'appareil sans ouvrir le capot du tableau de distribution. Le mode de programmation peut être activé et désactivé en appuyant simultanément sur les boutons ③ et ⑨.

Cette fonctionnalité peut être activée et désactivée via le paramètre « Mode Prog. en face avant ». Le bouton de programmation encastré (6) (à côté du voyant de programmation (1)) est toujours activé et n'est pas influencé par ce paramètre.

9.1.2. Fonctionnement manuel de l'appareil (Mode manuel)

Ce paramètre définit la durée du mode manuel. Une fois l'opération terminée, le mode d'affichage normal est rétabli.

# 9.2. Routage (KNX -> IP)

| Description           | Group telegrams (main groups 0 to 13)               | Filter                | - |
|-----------------------|-----------------------------------------------------|-----------------------|---|
| Seneral settings      | Group telegrams (main groups 14 to 31)              | Filter                | • |
| Provide a (VNIX > 10) | Individual addressed telegrams                      | Filter                | - |
| (KINA - 2 IP)         | Broadcast telegrams                                 | Block  Route          |   |
| Routing (IP -> KNX)   | Acknowledge (ACK) of group telegrams                | Always Only if routed |   |
|                       | Acknowledge (ACK) of individual addressed telegrams | Only if routed        | • |

Figure 12 - Routage (KNX -> IP)

#### Télégrammes d'adresse de groupe (Adresse principale 0 à 13)

*Bloquer :* Aucun télégramme de ce groupe principal n'est acheminé vers IP.

*Transmettre :* Tous les télégrammes de ce groupe principal sont acheminés vers IP indépendamment de la table de filtrage. Ce paramètre est uniquement utilisé à des fins de test.

*Filtrer:* La table de filtrage est utilisée pour vérifier si le télégramme de groupe reçu doit être acheminé vers IP.

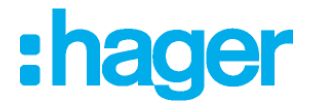

#### Télégrammes d'adresse de groupe (Adresse principale 14 à 31))

*Bloquer :* Aucun télégramme des groupes principaux 14 à 31 n'est acheminé vers IP.

Transmettre : Tous les télégrammes des groupes principaux 14 à 31 sont acheminés vers IP.

*Filtrer :* La table de filtrage est utilisée pour vérifier si le télégramme de groupe reçu doit être acheminé vers IP.

#### Télégrammes d'adresse individuelle

 Bloquer :
 Aucun télégramme adressé individuellement n'est acheminé vers IP.

 Transmettre :
 Tous les télégrammes adressés individuellement sont acheminés vers IP.

 Filtrer :
 L'adresse individuelle est utilisée pour vérifier si le télégramme adressé individuellement reçu doit être acheminé vers IP.

#### Télégrammes Broadcast

Bloquer : Aucun télégramme de diffusion reçu n'est acheminé vers IP.

Transmettre : Tous les télégrammes de diffusion reçus sont acheminés vers IP.

#### Acquittement (ACK) des télégrammes d'adresse de groupe

*Toujours :* Un accusé de réception est généré pour chaque télégramme de groupe reçu (de KNX).

*Seulement si* Un accusé de réception est généré uniquement pour les télégrammes de groupe reçus (de KNX) s'ils sont acheminés vers IP.

#### Acquittement (ACK) des télégrammes d'adresse individuelle

*Toujours :* Un accusé de réception est généré pour chaque télégramme adressé individuellement reçu (de KNX).

*Seulement si* Un accusé de réception est généré uniquement pour les télégrammes de groupe adressés individuellement reçus (de KNX) s'ils sont acheminés vers IP.

Réponse avecChaque télégramme adressé individuellement reçu (de KNX) est répondu par NACKNACK :(Non reconnu). Cela signifie que la communication avec les télégrammes adressés<br/>individuellement sur la ligne KNX correspondante n'est pas possible. La<br/>communication de groupe (télégrammes de groupe) n'est pas affectée. Ce paramètre<br/>peut être utilisé pour bloquer les tentatives de manipulation.

En cas d'utilisation de « *Réponse avec* NACK », l'accès à l'appareil via KNX TP n'est plus possible. La configuration doit être effectuée via IP.

# 9.3. Routage (IP -> KNX)

| 15.0 KNX IP Router secure | e > Routing (IP -> KNX)                     |                         |   |
|---------------------------|---------------------------------------------|-------------------------|---|
| Description               | Group telegrams (main groups 0 to 13)       | Filter                  | - |
| General settings          | Group telegrams (main groups 14 to 31)      | Filter                  | • |
| Routing (KNX -> IP)       | Individual addressed telegrams              | Filter                  | • |
|                           | Broadcast telegrams                         | O Block O Route         |   |
| Routing (IP -> KNX)       | Repetition of group telegrams               | Oisabled O Enabled      |   |
|                           | Repetition of individual addressed telegram | ns 🔵 Disabled 🔘 Enabled |   |
|                           | Repetition of broadcast telegrams           | Oisabled O Enabled      |   |
|                           |                                             |                         |   |

Figure 13 - Routage (IP -> KNX)

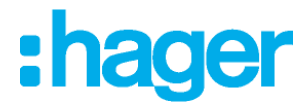

#### Télégrammes d'adresse de groupe (Adresse principale 0 à 13)

*Bloquer :* Aucun télégramme de ces groupes principaux n'est acheminé vers KNX.

- *Transmettre :* Tous les télégrammes de ce groupe principal sont acheminés vers KNXG, indépendamment de la table de filtrage. Ce paramètre est utilisé uniquement à des fins de test.
- *Filtrer :* La table de filtrage est utilisée pour vérifier si le télégramme de groupe reçu doit être acheminé vers KNX.

#### Télégrammes d'adresse de groupe (Adresse principale 14 à 31))

| Bloquer : Aucun telegramme des groupes principaux 14 a 31 n'est achemine | e vers KNX. |
|--------------------------------------------------------------------------|-------------|
|--------------------------------------------------------------------------|-------------|

- *Transmettre :* Tous les télégrammes des groupes principaux 14 à 31 sont acheminés vers KNX.
- *Filtrer :* La table de filtrage est utilisée pour vérifier si le télégramme de groupe reçu doit être acheminé vers KNX.

#### Télégrammes d'adresse individuelle

Bloquer : Aucun télégramme adressé individuellement n'est acheminé vers KNX.

Transmettre : Tous les télégrammes adressés individuellement sont acheminés vers KNX.

*Filtrer :* L'adresse individuelle est utilisée pour vérifier si le télégramme adressé individuellement reçu doit être acheminé vers KNX.

#### Télégrammes Broadcast

Bloquer : Aucun télégramme reçu n'est acheminé vers KNX.

*Transmettre :* Tous les télégrammes reçus sont acheminés vers KNX.

#### Répétition de télégrammes d'adresse de groupe

*Inactif :* Le télégramme de groupe reçu n'est pas envoyé à KNX en cas de défaillance.

Actif : Le télégramme de groupe reçu est renvoyé jusqu'à trois fois en cas de défaillance.

#### Répétition de télégrammes d'adresse individuelle

*Inactif :* Le télégramme adressé individuellement reçu n'est pas renvoyé à KNX en cas de défaillance.

Actif : Le télégramme adressé individuellement reçu est renvoyé jusqu'à trois fois en cas de défaillance.

#### Répétition des télégrammes broadcast

- *Inactif :* Le télégramme de diffusion reçu n'est pas renvoyé à KNX en cas de défaillance.
- Actif : Le télégramme de diffusion reçu est renvoyé jusqu'à trois fois en cas de défaillance.

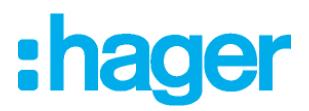

# **10. Programmation**

Le routeur KNX IP Secure peut être programmé de différentes manières par ETS :

#### 10.1. Via le bus KNX

L'appareil ne doit être connecté qu'au bus KNX. ETS nécessite une interface supplémentaire (par exemple, USB) pour avoir accès au bus. De cette façon, l'adresse individuelle et l'application complète (y compris la configuration IP) peuvent être programmées. La programmation via le bus est recommandée si aucune connexion IP ne peut être établie.

#### 10.2. Via KNXnet/IP Tunneling

Aucune interface supplémentaire n'est requise. La programmation via KNXnet/IP Tunneling est possible si l'appareil possède déjà une configuration IP valide (par exemple via DHCP). Dans ce cas, l'appareil s'affiche dans la configuration de l'interface d'ETS et doit être sélectionné. Le téléchargement est exécuté via le projet ETS, comme pour beaucoup d'autres appareils.

#### 10.3. Via le routage KNXnet/IP

La programmation via le routage KNXnet/IP est possible si l'appareil possède déjà une configuration IP valide (par exemple, en utilisant DHCP ou Auto IP). Dans ETS, l'interface de routage apparaît si au moins un appareil du réseau prenant en charge le routage est disponible. Le nom de l'interface réseau apparaît dans le PC sous forme de description. Si le routage est sélectionné comme interface, la programmation est effectuée à partir du projet ETS, comme pour les autres appareils. Dans ce cas, le réseau LAN est utilisé en tant que support KNX de type TP. Aucun dispositif d'interface supplémentaire n'est requis.

#### 10.4. Via une connexion IP directe

Alors que le Tunneling et le routage KNXnet/IP sont limités à la vitesse de KNX TP, l'appareil peut être chargé via une connexion IP directe haut débit. La connexion IP directe est possible si l'appareil possède déjà une configuration IP valide, ainsi qu'une adresse individuelle. Pour cela, sélectionnez « Utiliser une connexion IP directe si disponible» dans le menu « Bus – Options de Connexions ». Le téléchargement est alors effectué directement sur l'appareil et n'est pas visible dans le moniteur de groupe ETS.

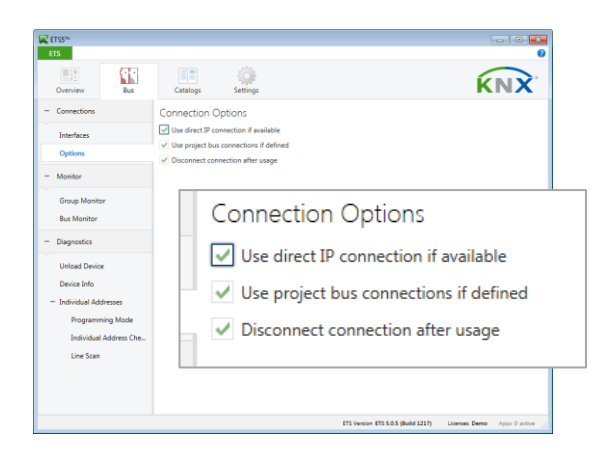

Figure 14 - Options de connexions

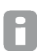

En raison des temps de transmission beaucoup plus courts, il est recommandé d'effectuer les téléchargements via IP.

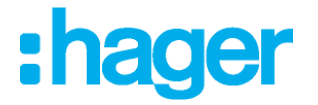

# 11. Accès à distance

#### 11.1. Accès à distance avec NAT

NAT (Network Address Translation) est une méthode utilisée pour traduire les adresses IP. Elle est principalement utilisée par les routeurs (par exemple, par les routeurs DSL/Fibre).

#### AVERTISSEMENT

Veuillez noter que l'accès à distance via NAT, sans autres mesures de sécurité, présente des dangers importants. La redirection de port fournit un accès universel à votre réseau IP local et à votre système KNX.

Tout utilisateur d'Internet peut découvrir le port ouvert de votre adresse IP publique statique et peut, par exemple, accéder à votre réseau KNX via le logiciel ETS.

Nous vous conseillons fortement d'utiliser NAT uniquement temporairement à des fins de test ou de diagnostic. Après cela, fermez à nouveau le port pour éviter tout usage abusif.

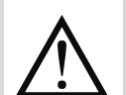

Si l'accès à distance est assuré par NAT, nous vous conseillons fortement de ne pas spécifier le port par défaut (3671) vers Internet. Le port 3671 est le port officiel efcp - eFieldControl(EIBnet), déposé par l'Association KNX. Ce port peut être facilement déterminé par des personnes non autorisées. Utilisez un port figurant dans la plage non réservée comprise entre le port 50000 et le port 60000.

L'accès permanent à distance ne devrait être établi que lorsqu'il est protégé ! Nous recommandons l'accès à distance via VPN (Virtual Private Network). La fonctionnalité VPN est déjà intégrée à la plupart des routeurs DSL.

#### 11.2. Accès à distance avec VPN

Un VPN est une extension de réseaux privés. Il peut être utilisé pour activer l'accès à distance et pour relier des réseaux privés (site à site) via Internet.

#### Site-to-end (du site à la destination)

Un VPN du site à la destination peut être utilisé pour établir l'accès à un réseau interne. Par exemple, les employés sur le terrain peuvent l'utiliser pour se connecter à leur réseau d'entreprise.

#### Site-to-site (de site à site)

Un VPN de site à site peut être utilisé pour le lien de réseaux privés. Par exemple, un VPN de site à site peut effectuer le lien de deux réseaux d'entreprise distants.

Il n'est pas possible pour ETS d'identifier automatiquement l'interface via la connexion VPN. Dans la zone de texte « Serveur », vous devez renseigner l'adresse IP de l'interface KNX IP.

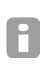

La case à cocher « Se connecter en mode de conversion (NAT) » doit être activée. Bien que la connexion ne soit pas établie en mode NAT, cette option permet de réaliser certaines initialisations nécessaires à une connexion KNXnet/IP.

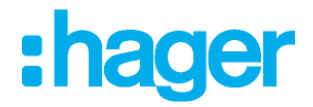

# 11.3. Accès à distance et sécurité KNX

En raison des différentes possibilités d'accès à distance et de la possibilité de choisir entre KNX sécurisé et KNX non sécurisé, les options suivantes sont possibles.

|                  | NAT                          | VPN                 |
|------------------|------------------------------|---------------------|
| KNX non sécurisé | Avertissement<br>non protégé | ОК                  |
| KNX sécurisé     | ОК                           | Protection optimale |

L'accès à distance via NAT et KNX non sécurisé est entièrement non protégé et ne doit jamais être utilisé. L'utilisation simultanée de KNX Security et de VPN permet d'obtenir des résultats optimaux en matière de protection.

# 12. Licences Open Source

Ce produit contient une licence logicielle open source : curve25519-donna : Courbe elliptique Curve25519, fonction de clé publique Source : <u>http://code.google.com/p/curve25519-donna/</u>

Copyright 2008, Google Inc. Tous droits réservés.

La redistribution et l'utilisation sous forme source et binaire, avec ou sans modification, sont autorisées à condition que les conditions suivantes soient remplies :

Les redistributions de code source doivent conserver l'avis de copyright ci-dessus, cette liste de conditions et la clause de non-responsabilité suivante.

Les redistributions sous forme binaire doivent reproduire l'avis de copyright ci-dessus, cette liste de conditions et la clause de non-responsabilité suivante dans la documentation et/ou les autres documents fournis dans le cadre de la distribution.

Ni le nom de Google Inc. ni le nom de ses contributeurs ne peuvent être utilisés pour approuver ou promouvoir des produits dérivés de ce logiciel sans autorisation écrite préalable spécifique.

CE LOGICIEL EST FOURNI PAR LES TITULAIRES DE DROITS D'AUTEUR ET LES CONTRIBUTEURS « EN L'ÉTAT » ET TOUTE GARANTIE EXPRESSE OU IMPLICITE, Y COMPRIS, SANS S'Y LIMITER, LES GARANTIES IMPLICITES DE COMMERCIALISATION ET D'ADÉQUATION À UN USAGE PARTICULIER, EST EXCLUE. EN AUCUN CAS, LE PROPRIÉTAIRE DES DROITS D'AUTEUR OU LES CONTRIBUTEURS NE PEUVENT ÊTRE TENUS RESPONSABLES DE TOUT DOMMAGE DIRECT, INDIRECT, ACCIDENTEL, SPÉCIAL, EXEMPLAIRE OU CONSÉQUENT (Y COMPRIS, SANS S'Y LIMITER, L'ACHAT DE BIENS OU DE SERVICES DE SUBSTITUTION, PERTE D'UTILISATION, DE DONNÉES OU DE PROFITS, D'INTERRUPTION D'ACTIVITÉ) QUELLE QU'EN SOIT LA CAUSE ET QUELLE QUE SOIT LA THÉORIE DE RESPONSABILITÉ, QU'IL S'AGISSE D'UN CONTRAT, D'UNE RESPONSABILITÉ STRICTE OU D'UN DÉLIT (Y COMPRIS LA NÉGLIGENCE OU AUTRE) DÉCOULANT DE QUELQUE MANIÈRE QUE CE SOIT DE L'UTILISATION DE CE LOGICIEL, EN CAS DE NOTIFICATION DE LA POSSIBILITÉ DE TELS DOMMAGES.

# $\wedge$

#### AVERTISSEMENT

- L'appareil doit être monté et mis en service par un électricien agréé.
- Les règles de sécurité en vigueur doivent être respectées.
- L'appareil ne doit pas être ouvert.
- Concernant la planification et la construction d'installations électriques, les directives, réglementations et normes pertinentes de chaque pays doivent être prises en considération

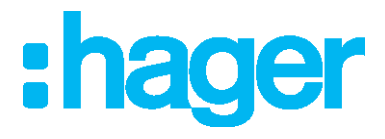

Hager Electro SAS 132 boulevard d'Europe BP3 67210 OBERNAI cedex hager.com